# How to Search for a Job Opportunity

### Purpose

Use this task to search a job opportunity.

### **Prerequisites**

User must have access to the internet.

## **Helpful Hints**

• N/A

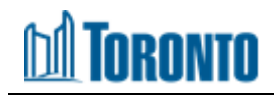

| Getting                                                                                                    | g Started     |  |  |  |  |  |
|----------------------------------------------------------------------------------------------------|---------------|--|--|--|--|--|
| If you are an external candidate, please create a candidate profile in order to apply for City of Toronto job opportunities.<br>If you are a City of Toronto employee, please visit the Internal Jobs page. |               |  |  |  |  |  |
| View All Job Opportunities                                                                                                    |               |  |  |  |  |  |
| O control to Managed                                                                                                    |               |  |  |  |  |  |
| 1 Search by Keyword                                                                                                    | Search Jobs 2 |  |  |  |  |  |

- 1. From the <u>Jobs at the City</u> webpage, click and type in the keyword on the **Search by Keyword** field
- 2. Click on the **Search Jobs** button

| Jobs at t | the City      | Rec                  | reation Jobs               | Internal Jobs                | Help | Request Accommodation |                  | My Profile |
|-----------|---------------|----------------------|----------------------------|------------------------------|------|-----------------------|------------------|------------|
|           |               | Hon                  | ne   Receptionist          |                              |      |                       |                  |            |
|           |               | Sear                 | ch results for             | receptionist".               |      |                       |                  |            |
|           |               | Search by            | Keyword                    |                              |      |                       |                  |            |
|           |               | reception            | ist                        |                              |      | Search Jobs           |                  |            |
|           |               |                      |                            |                              |      |                       |                  |            |
|           | Sen           | d me alerts          | every 7                    | 🗟 days                       |      |                       | Share these Jobs | 8 f 🔽 in 题 |
|           | 80            | create Alert         |                            |                              |      |                       |                  |            |
|           | Showin        | g 1 Job              |                            |                              |      |                       |                  |            |
|           | REC           | RECEPTIONIST         |                            |                              | 3    |                       |                  |            |
|           | Job S<br>Admi | Stream<br>nistrative | Position Type<br>Full-time | Posting Date<br>Dec 16, 2020 |      |                       |                  |            |

3. Click on the job title to open the job posting

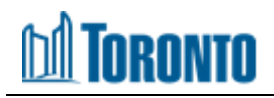

| Jobs at th   | he City Red    | creation Jobs     | Internal Jobs   | Help | Request Accommodation |                  | My Profile  |
|--------------|----------------|-------------------|-----------------|------|-----------------------|------------------|-------------|
|              | Ho             | me   Receptionist |                 |      |                       |                  |             |
|              | Sear           | ch results for    | "receptionist". |      |                       |                  |             |
|              | Search by      | y Keyword         |                 |      |                       |                  |             |
|              | reception      | nist              |                 |      | Search Jobs           |                  |             |
|              |                |                   |                 |      |                       |                  |             |
|              | Send me alert  | s every 7         | ♥ davs          | 1    |                       | Share these Jobs | a fi 🔽 in 🔯 |
|              | 🖾 Create Aler  | t                 |                 |      |                       |                  |             |
|              | Showing 1 Job  |                   |                 |      |                       |                  |             |
| RECEPTIONIST |                |                   |                 |      |                       |                  |             |
|              | Job Stream     | Position Type     | Posting Date    |      |                       |                  |             |
|              | Administrative | Full-time         | Dec 16, 2020    |      |                       |                  |             |

4. You can also setup alerts for job postings that meet your job criteria or share a job posting using the Share these Jobs buttons.

**NOTE:** To create an alert, you will need to be signed into your SuccessFactors profile.

#### Outcome

You have successfully searched for a job posting.